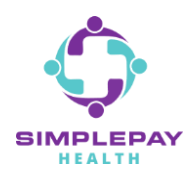

## HOW TO ACCESS MEMBER PORTAL & HEALTH PRO

## Step 1: Head over to www.simplepayhealth.com and select "Member Login".

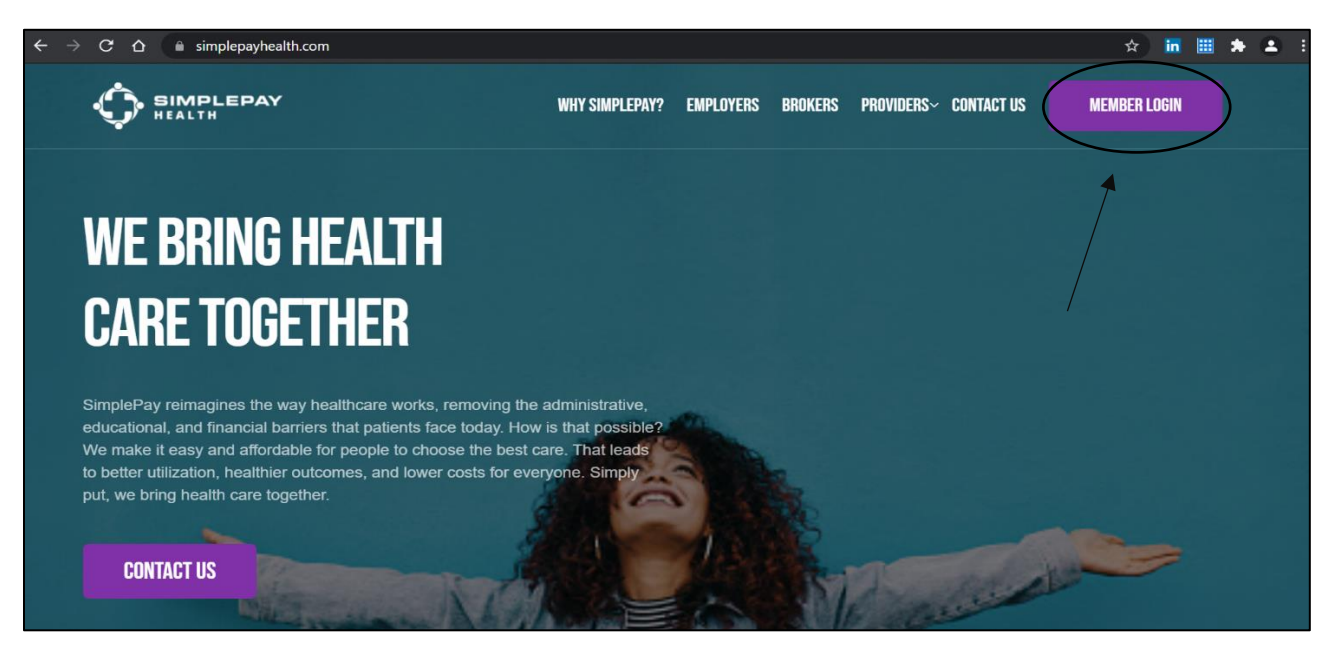

Step 2: Select the "SIGN ME UP" option under "SimplePay Health – Main" as shown below.

(This will initiate the registration process as shown in the "*Sign Up*" image) Simply enter your basic demographic information to proceed with registration.

| HEALTHCARE                                                                                                    | Sign Up                                          |
|----------------------------------------------------------------------------------------------------|--------------------------------------------------|
| SIMPLIFIED.                                                                                                    | Let's make sure you're eligible to join.<br>NAME |
|                                                                                                    | First Name Last Name                             |
| First time? Start here to register!<br>SimplePay Health - Main<br>Already registered? Login                                                                               | DATE OF BIRTH                                    |
| SimplePay Health -                                                                                                    | Year Month ~ Day                                 |
| Bon Secours Mercy Health SIGN ME UP                                                                                                    | COUNTRY/REGION                                   |
| GET IT CN                                                                                                    | Country/Region ~                                 |
| Google Play C App Store<br>When signing up via the app, your sponsor organization is SimplePay Health<br>(or SimplePay Health - Bon Secours Mercy Health, if applicable). | CONTINUE                                         |

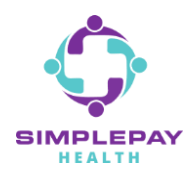

## HOW TO ACCESS MEMBER PORTAL & HEALTH PRO

Step 3: Once you have registered you will land on the member portal homepage.

The member portal is your one stop shop for all wellness and SimplePay resources.

To access your SimplePay Health resources, click on the "Benefits" icon as shown below.

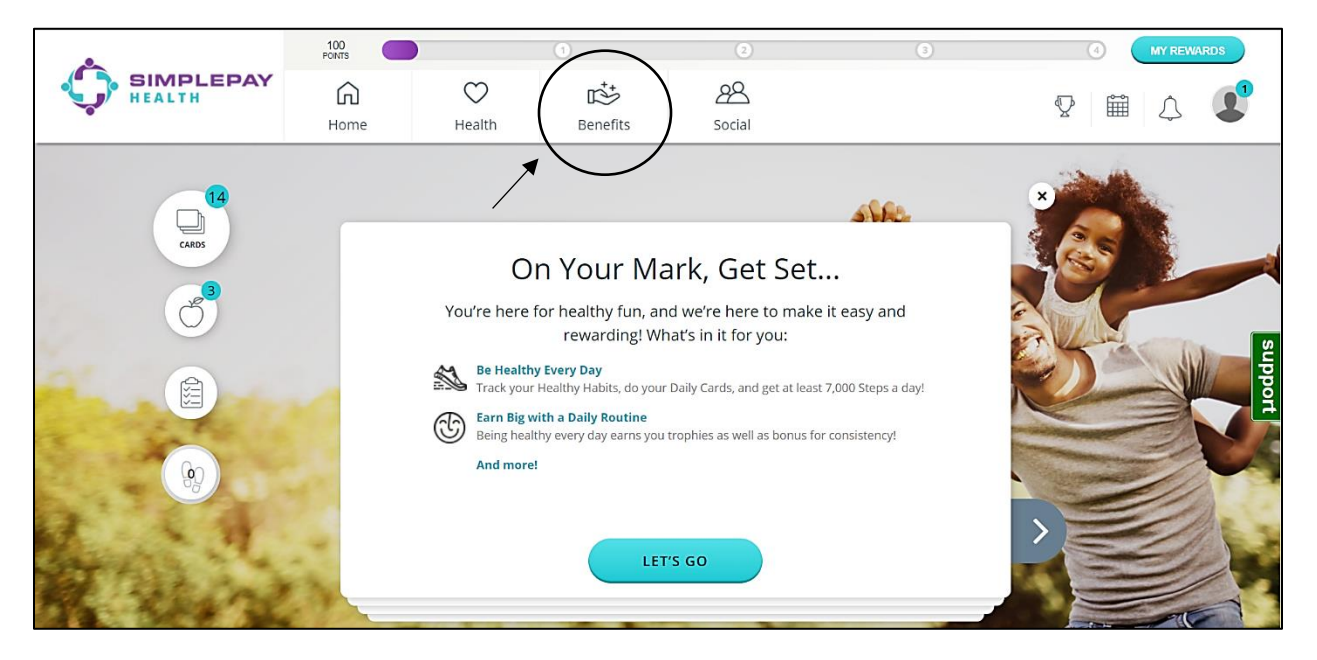

Step 4: Scroll down to the "Your Benefits" section and click on "A Way to Get Help: Talk to your Health Pro".

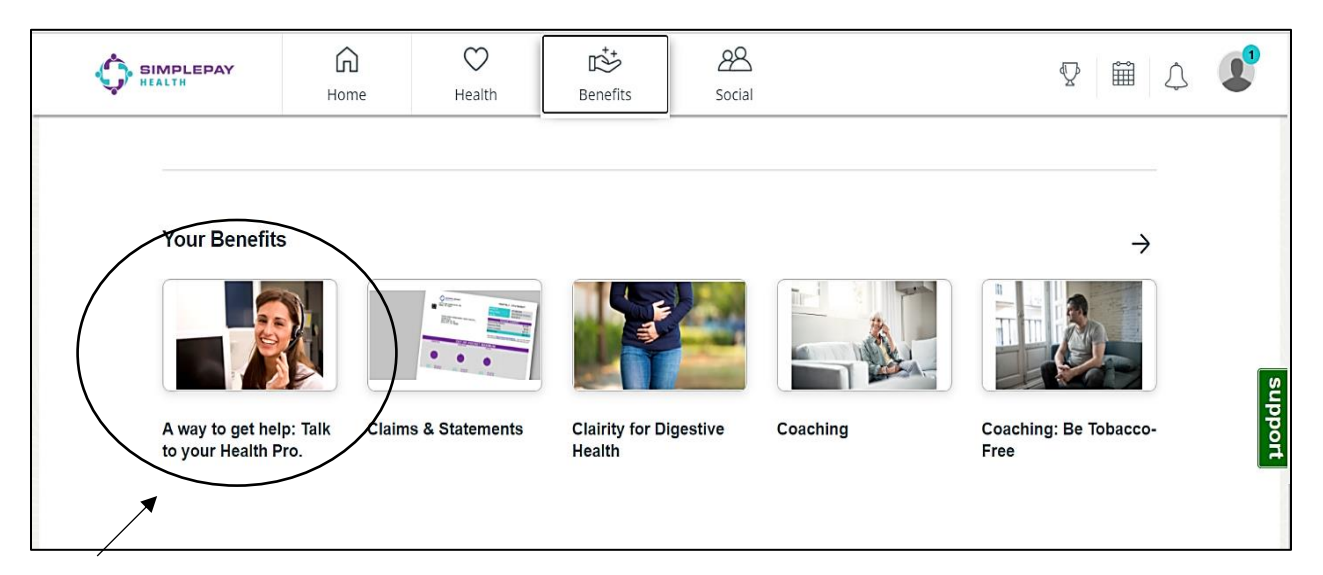

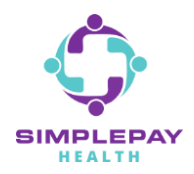

Step 5: Click on *"Start Now"* to access your SimplePay Health Pro contact information.

Your SimplePay Health Pro is a concierge resource dedicated to assist you in your health care journey.

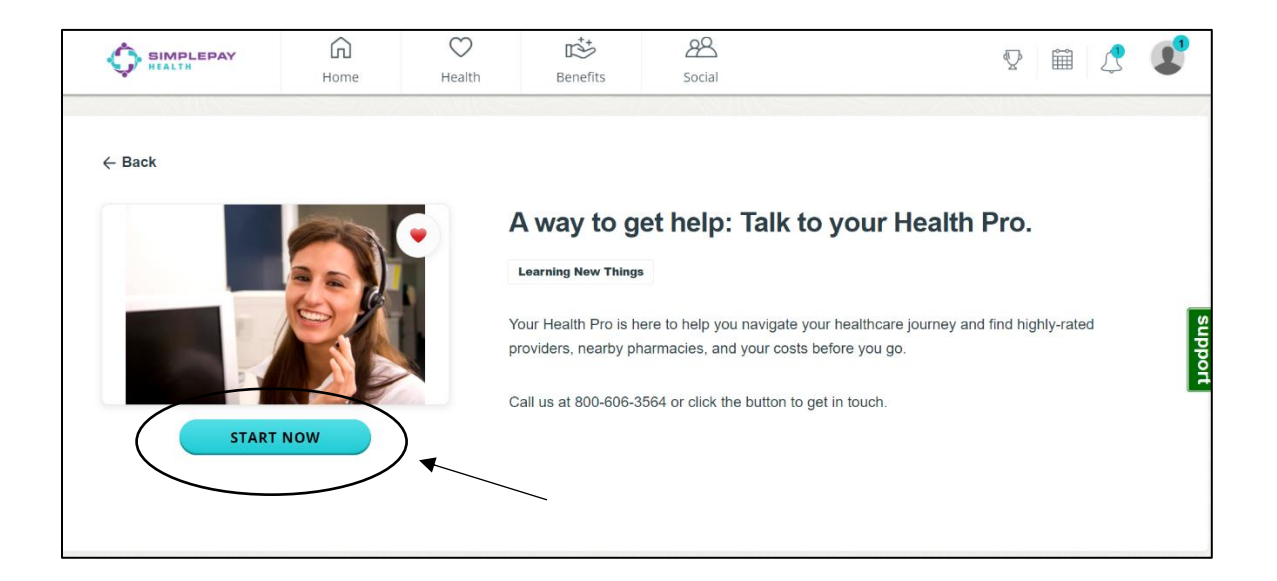

## **THANK YOU!**

MORE QUESTIONS? www.simplepayhealth.com healthpro@simplepayhealth.com 800.606.3564

**Confidential & Proprietary**